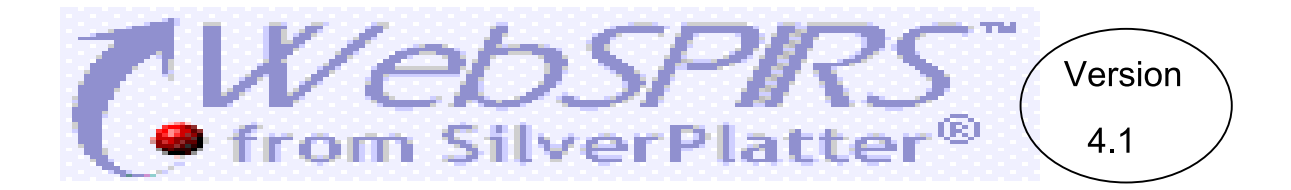

WebSPIRS Version 4.1 เป็นชุดฐานข้อมูลบรรณานุกรมพร้อมสาระสังเขปของ SilverPlatter ประกอบด้วย 3 ฐานข้อมูล ได้แก่ EconLit, ERIC, และ PsycLIT ฐานข้อมูลแต่ละฐานมีความแตกต่างกัน กล่าวคือ EconLit เกี่ยวกับ เศรษฐ-ศาสตร์, ERIC ครอบคลุมด้านการศึกษา และ PsycLIT ครอบคลุมทางด้านจิตวิทยาและพฤติกรรมศาสตร์

### การเข้าใช้ฐานข้อมูล

ใช้โปรแกรม Web Browser ไปยัง

- <u>http://www.car.chula.ac.th</u>
- คลิกที่ <u>CU Reference Databases</u>
- คลิกชื่อฐานข้อมูลที่ต้องการ
- พิมพ์ User name และ Password แล้วคลิก Login to WebSPIRS
- คลิกเลือกฐานข้อมูลที่ต้องการ โดยไม่จำกัดจำนวน
  - Select Databases

    - EconLit 1969-1999/120
      The ERIC Database (1992-1999/09)
    - The ERIC Database (1982-1991)0
- อาจคลิกที่ Find Relevant Databases แล้วพิมพ์ คำที่ต้องการค้นหา จะทำให้ทราบว่าเรื่องที่ต้องการ มีอยู่ในฐานข้อมูลใดบ้าง จากนั้นจึงคลิกเลือกฐาน ข้อมูลที่ต้องการ แล้วคลิก Open Selected Databases เพื่อค้นข้อมูลต่อไป

#### การค้นข้อมูล.

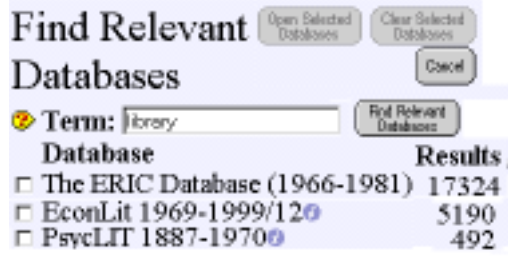

การสืบค้นฐานข้อมูล WebSPIRS ทำได้หลายแบบ ดังนี้

1. <u>สืบค้นจากหน้าจอการสืบค้น</u>

หลังจากเลือกฐานข้อมูลแล้วจะพบหน้าจอสำหรับค้น

ข้อมูล ดังภาพ

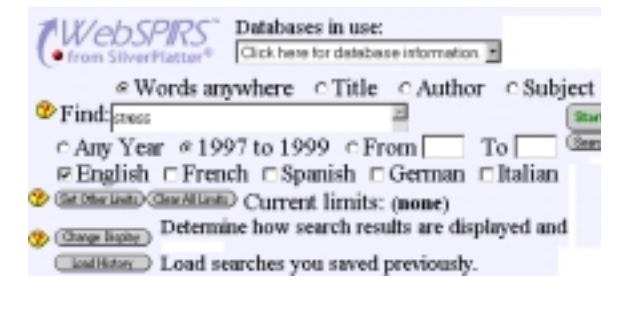

ขั้นตอนการค้นข้อมูล มีดังนี้

- เลือกคลิกว่าต้องการค้นข้อมูลจาก Words
  Anywhere หรือ Title หรือ Author หรือ Subject
- พิมพ์คำค้นที่ต้องการ (ดูเพิ่มเติมในหัวข้อรูปแบบ คำค้น) ในกรอบ Find
- คลิกช่วงปี และภาษาที่ต้องการ หากต้องการ กำหนดผลลัพธ์ให้ตรงกับความต้องการยิ่งขึ้น เช่น ระบุประเภทของเอกสาร, กลุ่มประชากร, ประเทศ เป็นต้น ให้คลิกที่ Set Other Limits
- กำหนดรูปแบบการแสดงผลลัพธ์ที่ต้องการได้ โดย คลิกที่ Change Display
- คลิกที่ Start Search

2. <u>สืบค้นจากหน้าจอ Search Builder</u>

จากหน้าจอสืบค้น คลิกที่ Search Builder จะพบหน้า จอการสืบค้นที่สามารถกำหนดเขตข้อมูลที่ใช้ในการค้น หาได้ โดยเลือกกำหนดจากกรอบ in และพิมพ์คำที่

| Search Builder<br>Type your terms and select the fields to use in the search.<br>Start Search when you have entered all your search terms<br>select multiple fields, hold down the shift, ctrl, or comman<br>and click. |
|----------------------------------------------------------------------------------------------------|
| Terms: stoss                                                                                                    |
| in (Terms anywhere)<br>— Fields below are from ALL databases —<br>AN - ACCESSION NUMBER<br>THEFT                                                                                                    |
| e and c or c not                                                                                                    |
| Terms:                                                                                                    |

#### 3. <u>การค้นจาก Search History</u>

Search History เป็นส่วนหนึ่งของหน้าจอค้นข้อมูล จัดเก็บรายการคำค้นที่ผ่านมาพร้อมจำนวนผลลัพธ์ มี ประโยชน์ในการนำไปค้นร่วมกันใหม่ โดยคลิกเลือกราย การคำค้นที่ต้องการ แล้วเลือกเงื่อนไขการค้นเป็น and หรือ or แล้วจึงคลิกที่ Combine Checked ดังภาพ

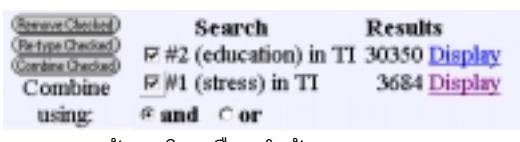

4. <u>การค้นหาโดยเลือกคำค้นจาก Suggest, Index</u> แล<u>ะ Thesaurus</u>

ฐานข้อมูลของ WebSPIRS มีการจัดทำรายการคำค้น (index) ศัพท์สัมพันธ์ (thesaurus) และการเสนอแนะคำ ค้นที่เหมาะสม (suggest) เพื่ออำนวยความสะดวกแก่ผู้ ค้น ในการเลือกคำค้นที่ต้องการ การใช้ทำได้โดยคลิกที่ icon ที่ต้องการ

#### การแสดงผลการค้น.

หลังจากค้นหาข้อมูลแล้วโปรแกรมจะแสดงผลลัพธ์ ดังภาพ

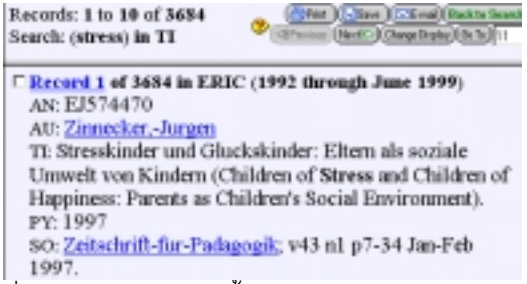

ที่หน้าจอแสดงผลลัพธ์นี้สามารถ

- เรียกดูรายละเอียดเพิ่มเติมได้โดยคลิกที่ <u>Record</u>
- คลิก Previous หรือ Next เพื่อขอดูผลลัพธ์ถัดไป หรือย้อนหลังครั้งละ 10 รายการ
- คลิกที่กรอบสี่เหลี่ยมเพื่อเลือก (Marked) รายการที่ ต้องการ Save หรือ Print ต่อไป

#### การพิมพ์และจัดเก็บผลลัพธ์ลงแผ่นดิสก์..

จากหน้าจอแสดงผลลัพธ์คลิกที่ Print หรือ Save จะพบ หน้าจอเพื่อการพิมพ์และจัดเก็บผลการค้น ดังภาพ

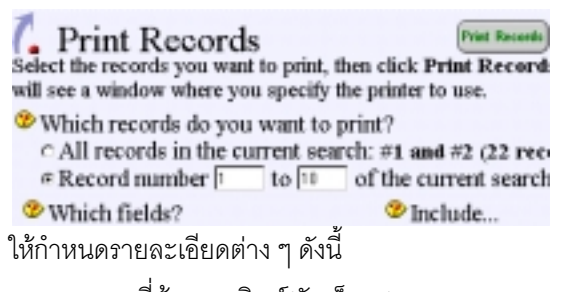

- รายการที่ต้องการพิมพ์/จัดเก็บ (Which records do you want to print ?)
- รูปแบบการแสดงผลลัพธ์ (Which fields)
- รายการที่ต้องการแนบไปกับผลลัพธ์ (Include)
- คลิกที่ Print/Save Records
- โปรแกรมจะแสดงข้อมูลสำหรับการพิมพ์หรือจัด เก็บ
- คลิกที่ File ของ Web Browser แล้วเลือก Print หรือ Save As ต่อไป การ Save As ให้ระบุประเภท ของไฟล์เป็น .txt

### การ E-mail ผลการค้น..

การส่งผลการค้นกลับทาง E-mail ทำได้โดย

- คลิก E-mail ที่หน้าจอแสดงผลลัพธ์
- พิมพ์ E-mail address ที่ช่อง Mail records to
- คลิก Mail Records

## รูปแบบคำค้น.

- คำเดียว เช่น dyslexia, หรือ 3m
- กลุ่มคำ เช่น New York City, หรือ drug-abuse
- -การละคำด้วย \* และ ? เช่น computer\* ผลลัพธ์ คือ รวม computer, computers และ computerization I ส่วน colo?r ผลลัพธ์คือ color และ colour
- การใช้คำเชื่อม and or และ not เช่น dyslexia **and** child, หรือ dog **or** cat, หรือ malaria **not** thai

#### การออกจากโปรแกรม.

ให้คลิกที่ Logout ทุกครั้งที่ต้องการออกจากโปรแกรม

จัดทำโดย ปรียาพร ฤกษ์พินัย สถาบันวิทยบริการ จุฬาลงกรณ์มหาวิทยาลัย (ฉบับพิมพ์ครั้งที่ 5) พฤษภาคม 2543

# WebSPIRS Version 4.1

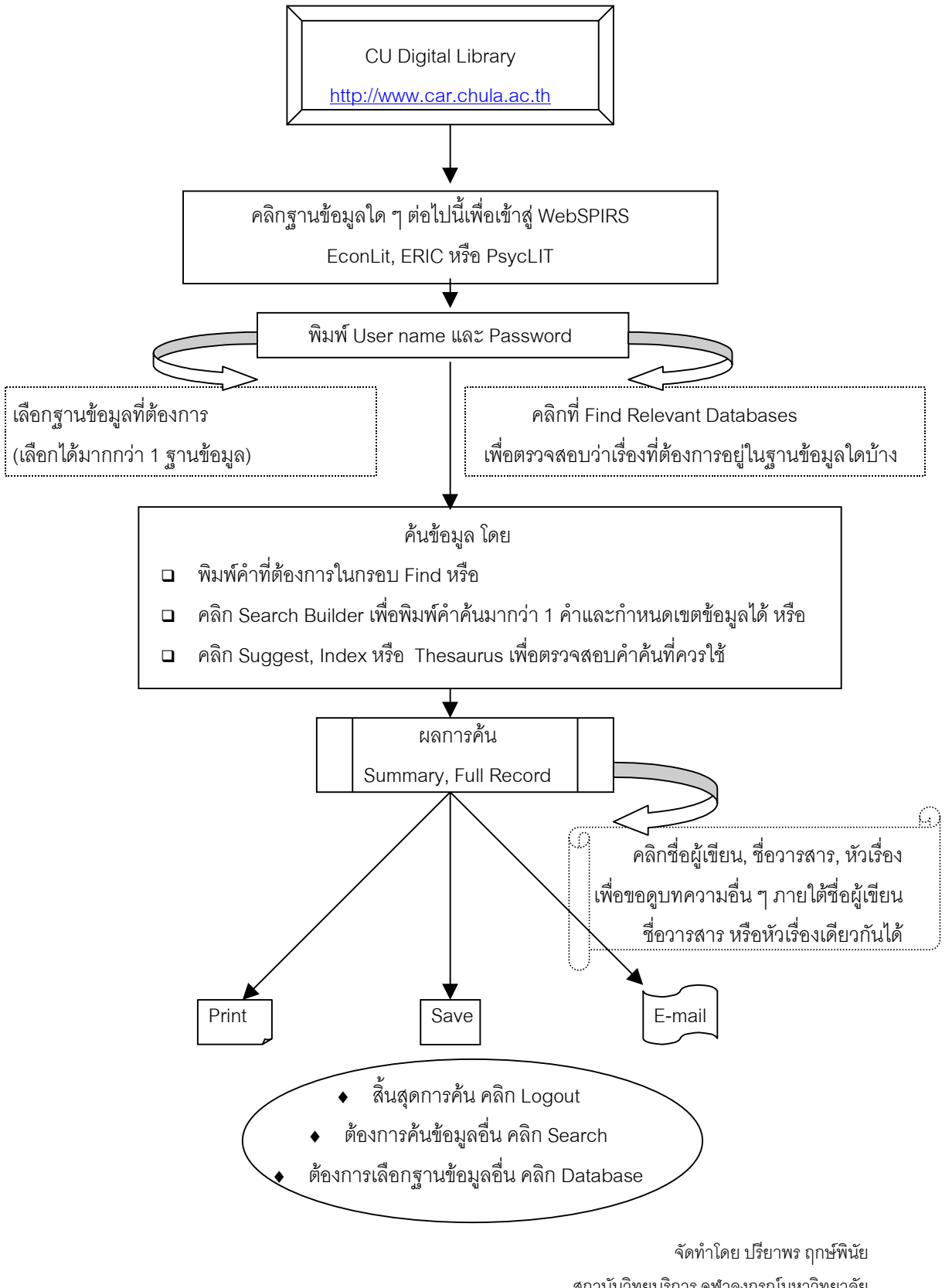

สถาบันวิทยบริการ จุฬาลงกรณ์มหาวิทยาลัย ฉบับพิมพ์ครั้งที่ 2 พฤษภาคม 2543